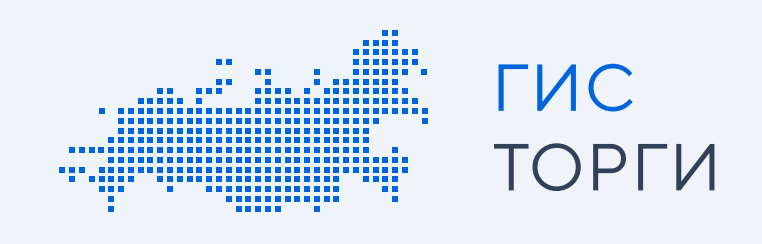

# Инструкция по регистрации для физических лиц

Для участия в торгах по реализации государственного или муниципального имущества пройдите регистрацию в ГИС Торги.

Пройдя регистрацию в ГИС Торги, физическое лицо получает доступ к участию в торгах на электронных площадках, перечень операторов которых утвержден распоряжением Правительства РФ от 12.07.2018 Nº 1447-р\*, без прохождения дополнительных проверок и направления документов.

#### \*Электронные площадки:

- АО «Сбербанк АСТ»
- АО «Единая электронная торговая площадка»
- АО «Агентство по государственному заказу Республики Татарстан»
- AO «ТЭК-Торг»
- ООО «РТС тендер»
- ООО «Электронная торговая площадка ГПБ»
- АО «Электронные торговые системы» (ЭТП «Фабрикант»)
- АО «Российский аукционный дом»

Шаги регистрации для физического лица:

2

#### Получение квалифицированной электронной подписи и регистрация на Госуслугах (ЕСИА)

Перед началом регистрации необходимо получить квалифицированную электронную подписы в удостоверяющем центре, аккредитованном Министерством цифрового развития, связи и массовых коммуникаций Российской Федерации.

В случае если у пользователя имеется действующая квалифицированная электронная подпись, повторное получение не требуется.

Затем пройти регистрацию на Госуслугах (ЕСИА). В случае если пользователь уже зарегистрирован на Госуслугах (ЕСИА), достаточно воспользоваться имеющейся подтвержденной учетной записью.

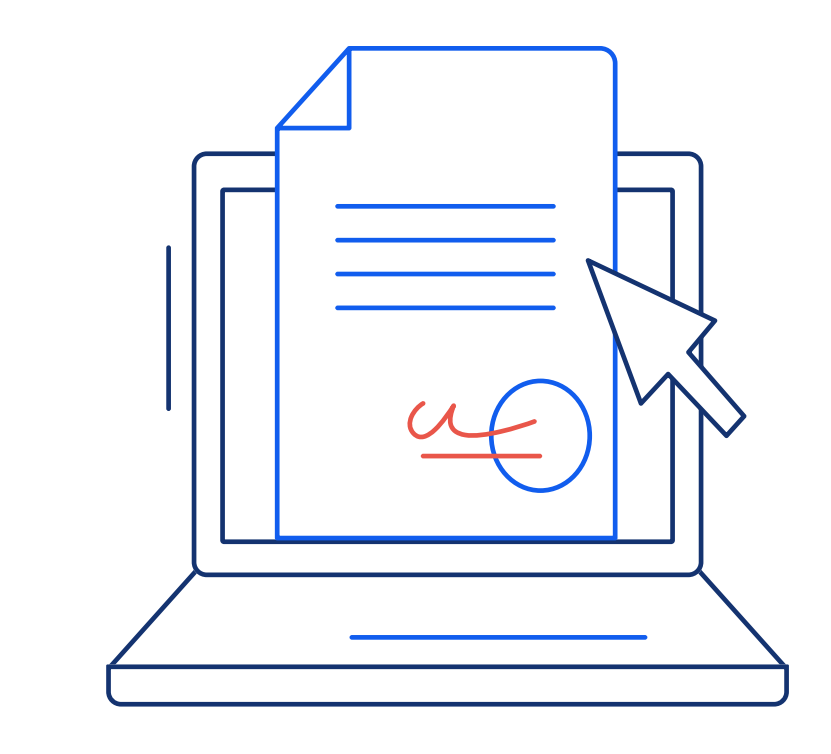

## Регистрация в ГИС Торги

Перейти на сайт torgi.gov.ru, нажать на главной странице кнопку «Войти» и выбрать личный кабинет участника.

В открывшемся окне необходимо заполнить заявление на регистрацию участника (часть сведений заполняется автоматически на основании данных из государственных реестров).

Обращаем внимание! ГИС Торги обладает высоким классом безопасности и соответствует требованиям Федерального закона от 27.07.2006 Nº 152-ФЗ «О персональных данных». Все приложенные документы будут использованы при регистрации на электронных площадках, а также при подаче заявок на участие в торгах, проводимых в электронной форме. Повторное предоставление приложенных документов в дальнейшем не потребуется.

Далее необходимо подписать заявление на регистрацию квалифицированной электронной подписью, нажав кнопку «Подписать и отправить». После чего участник будет зарегистрирован в ГИС Торги.

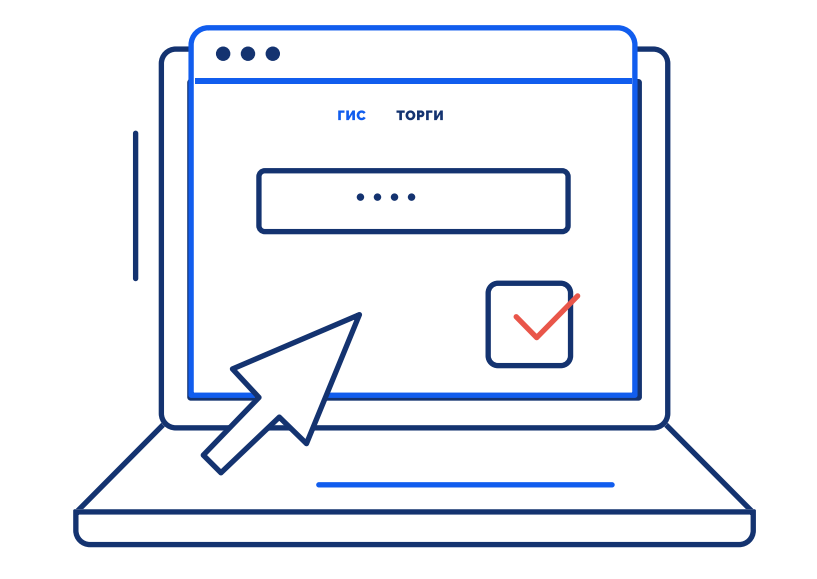

## Передача сведений о зарегистрированном участнике торгов на электронные площадки

После регистрации в ГИС Торги информация об участнике автоматически направляется на электронные площадки по защищённым каналам.

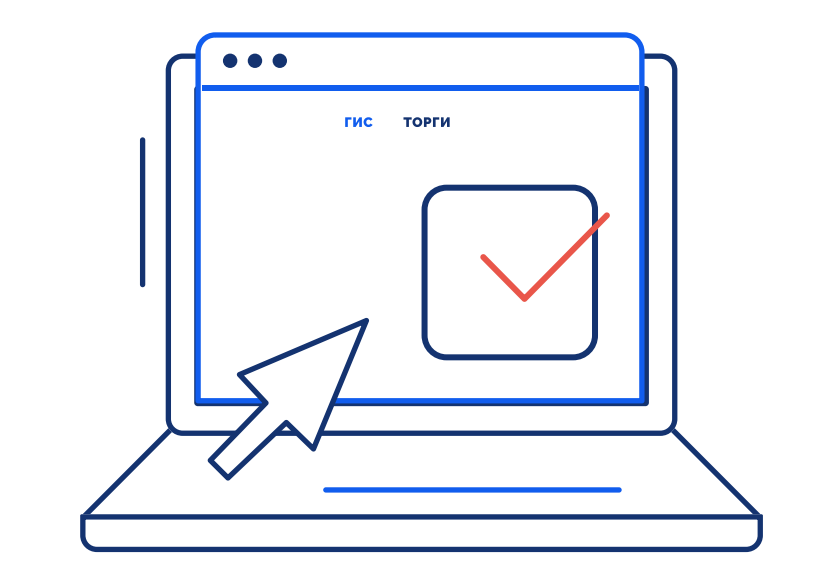

Операторы электронных площадок регистрируют участника торгов на электронной площадке не позднее рабочего дня, следующего за днем его регистрации в ГИС Торги.

Обращаем внимание! В случае если физическое лицо передает полномочия на участие в торгах иному физическому лицу по доверенности, то доверенному лицу также необходимо пройти регистрацию в ГИС Торги. При этом такому представителю необходимо представить скан-образ доверенности в составе заявки на электронной площадке.